## **Inscription Accompagnant pour le**

## Passeport Vacances de Cossonay 2023

 Allez sur le site <u>https://farfadetdeuxzero.ch/cossonay/</u>. L'accès adultes se situe en dessous de l'accès enfant. Cliquez sur « Créer un compte accompagnant »

| Accès adultes (accompagnants, organisateurs) |
|----------------------------------------------|
| Entrez vos données d'identification          |
| Nom d'utilisateur                            |
| Votre nom d'utilisateur                      |
| Mot de passe                                 |
| Votre mot de passe                           |
| Entrer                                       |
| Créer un compte accompagnant                 |
|                                              |
| J'ai oublié mon mot de passe                 |

2. Remplissez les informations demandées et cliquez sur « S'inscrire ».

| Inscriptio                                      | 1                         | ×                 |
|-------------------------------------------------|---------------------------|-------------------|
| Politesse                                       | Sélectionnez la politesse | ~                 |
| Nom N                                           | om de famille             |                   |
| Préom                                           | Prénom                    |                   |
| Adresse                                         | Adresse                   |                   |
| Localité                                        | Sélectionnez la localité  | ~                 |
| Téléphone                                       | Indicatif 🗸               |                   |
| Courriel                                        | Courriel                  |                   |
| Mot de pa                                       | sse Mot de passe          |                   |
| Répétez le mot de passe Répétez le mot de passe |                           |                   |
|                                                 |                           | Fermer S'inscrire |

 Vous recevrez un email pour valider votre compte. Il faudra cliquer sur le lien. Vous pourrez ensuite accéder aux choix d'activités à accompagner en vous connectant sur le site <u>https://farfadetdeuxzero.ch/cossonay/</u> Accès adultes.
Petit rappel : Le nom d'utilisateur est votre adresse email et le mot de passe celui que vous aurez choisi lors de l'inscription.